# Chrome uitbreiden met handige vertaalfunctie

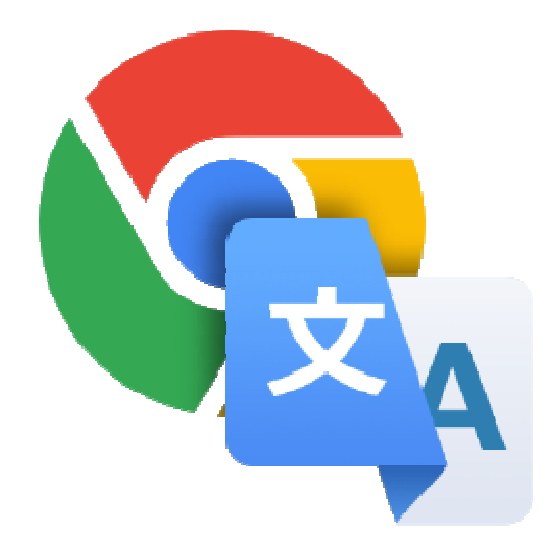

Google Translate is een handige aanvulling op Chrome. Want hiermee vertaalt Google in een handomdraai een tekst in een andere taal naar het Nederlands.

### 1.1. Extensies

Natuurlijk werkt Chrome goed samen met Google Translate want beide zijn van Google. Standaard vraagt Google Translate of het een pagina in een vreemde taal moet vertalen naar het Nederlands. Google Translate is er ook als extensie van internetprogramma Chrome. Een extensie is een uitbreiding van de browser. Hij voegt een optie toe aan het internetprogramma.

## 1.2. Extensie Google Translate

Installeer de uitbreiding Google Translate op de volgende manier:

- Surf naar de installatiepagina van de Google Translate-extensie.
- Klik op de blauwe knop **Toev. aan Chrome**.
- Klik op Extensie toevoegen.

De extensie wordt geïnstalleerd. Rechtsboven verschijnt een melding dat de installatie is gelukt. U ziet nu rechts naast de adres-/zoekbalk het icoon van Google Translate.

Zet nu de volgende stappen:

- Klik op het pictogram 'Google Chrome aanpassen en beheren'. Dat zijn de drie puntjes.
- Klik op Instellingen.
- Klik links in het menu op Geavanceerd.
- Klik op Talen.
- Klik onder 'Taal' op Nederlands.
- Iets verder op de pagina staat de optie 'Aanbieden om pagina's te vertalen die in een voor jou onbekende taal zijn'. Is het schuifje er naast blauw, klik er dan op. Is het grijs dan is dat niet nodig.

• Klik bovenin op het kruisje van het tabblad en het tabblad sluit.

## 1.3. De extensie instellen

- Klik met de rechtermuisknop op het icoon van Google Translate.
- Klik op **Opties**.
- Klik op de optie **Pop-up onmiddellijk weergeven**.
- Klik op **Opslaan**.
- Sluit de pagina. Klik daarvoor bovenin op het kruisje van het tabblad.

#### 1.4. Hele pagina vertalen

Google Translate kan op verschillende manieren aan het werk worden gezet. Vertaal zo een hele pagina:

- U bezoekt een webpagina. De taal blijkt niet Nederlands.
- Klik op het icoon van Google Translate, rechts naast de adres-/zoekbalk.
- Klik op Deze pagina vertalen.

Google vertaalt de tekst direct naar het Nederlands.

#### 1.5. Stuk tekst vertalen

Wilt u de betekenis weten van een stukje tekst op internet? Dat werkt zo:

- Ga bijvoorbeeld naar het artikel op Nu.nl: '<u>Labour-leider Corbyn maakt excuses voor</u> <u>historische verkiezingsnederlaag</u>'.
- In het bericht is een Engelstalig twitterbericht van Labour-leider Corbyn opgenomen. Klik daarop.
- De twitterpagina van Jeremy Corbyn opent. Selecteer de Engelse tekst.

Direct verschijnt de Nederlandse vertaling. Gebeurt dat niet, klik dan nadat u de tekst hebt geselecteerd met de rechtermuisknop op de geselecteerde tekst > **Google Translate**.

Bron: Seniorweb van 19 december 2019